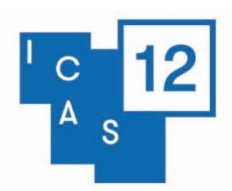

Kyoto, Japan

# Institutional/Organised Panel Proposal

A full panel proposal submitted by a convenor with 3-5 paper presentations

## 1. Institutional panels

Organised and/or sponsored by institutes/organizations/universities. As a token of appreciation for the institute's efforts, the institute will be acknowledged in the conference programme. We ask the convenor to submit the full panel proposal (panel title, panel abstract, participants details, paper abstracts etc.). They are also required to include the contact details of each of the participants. Each participant is only allowed to present **one paper** during the conference. In addition to presenting this one paper the participant is allowed to do a PhD pitch, Book presentation or take on other (multiple) roles, such as chair, discussant, roundtable participant, etc., but only once as paper presenter.

# 2. Organised panels

Composed of a group of individual scholars (from different backgrounds, institutes, countries). Convenors of organised panels are asked to submit the full panel proposal (panel title, panel abstracts, participants details, paper abstracts etc.). They are also required to include the contact details of each of the participants. Each participant is only allowed to present **one paper** during the conference. In addition to presenting this one paper the participant is allowed to do a PhD pitch, Book presentation or take on other (multiple) roles, such as chair, discussant, roundtable participant, etc., but only once as paper presenter.

## For all institutional or organised panels:

- The time slot for an organised/institutional panel is one hour and forty-five minutes. The organised/institutional panel should consist of a chair, discussant (optional) and 3–5 presenters.
- Our point of departure in programming the panels is that all participants are present for the duration of the meeting. Due to the large number of panels it is not possible to take individual programme requests concerning date and timing of presentations into account.
- If you would like to submit multiple panels, please submit a separate form for each panel. The titles of the panels can be the same, but please number them separately (e.g. Law and Order I, Law and Order II). You are permitted to submit a maximum of four panels with the same panel title.
- We only accept complete panel proposals. Please make sure that you have gathered the details of all participants (including paper abstracts and personal details for each presenter) before you start filling in the form.
- The maximum number of words for a panel abstract is 400 words. No exceptions are possible. The abstract has to be included in the proposal form and cannot be sent separately. Please avoid the inclusion of diacritics or non-Roman characters.
- The maximum number of words for a paper abstract is 250 words. No exceptions are possible. The abstract has to be included in the proposal form and cannot be sent separately. Please avoid the inclusion of diacritics or non-Roman characters.
- After submitting your proposal, a notification email will be sent to your email address informing you that the proposal has been successfully submitted. Please contact the ICAS 12 Secretariat at icas12@iias.nl in case you have not received this notification (please check your spam folder as well before contacting us).

# igstarrow Scroll down for a step-by-step submission manual igstarrow

#### Step 1 – Register or log in to the Submission System

When you are new to the system an account profile needs to be set up, please click the 'Join Now' button. When you have created your account an email with the log-in link will be sent to the email address you have used to create your account with. Through the link you can access the ICAS 12 submission system any time before the submission deadline in case you are unable to finish the submission in one go or if you need to amend details at a later time. If you have forgotten your access key, you can click the 'Lost your access key?' link, fill in the email address you have used to create your account with and a link to reset your access key will be sent to you.

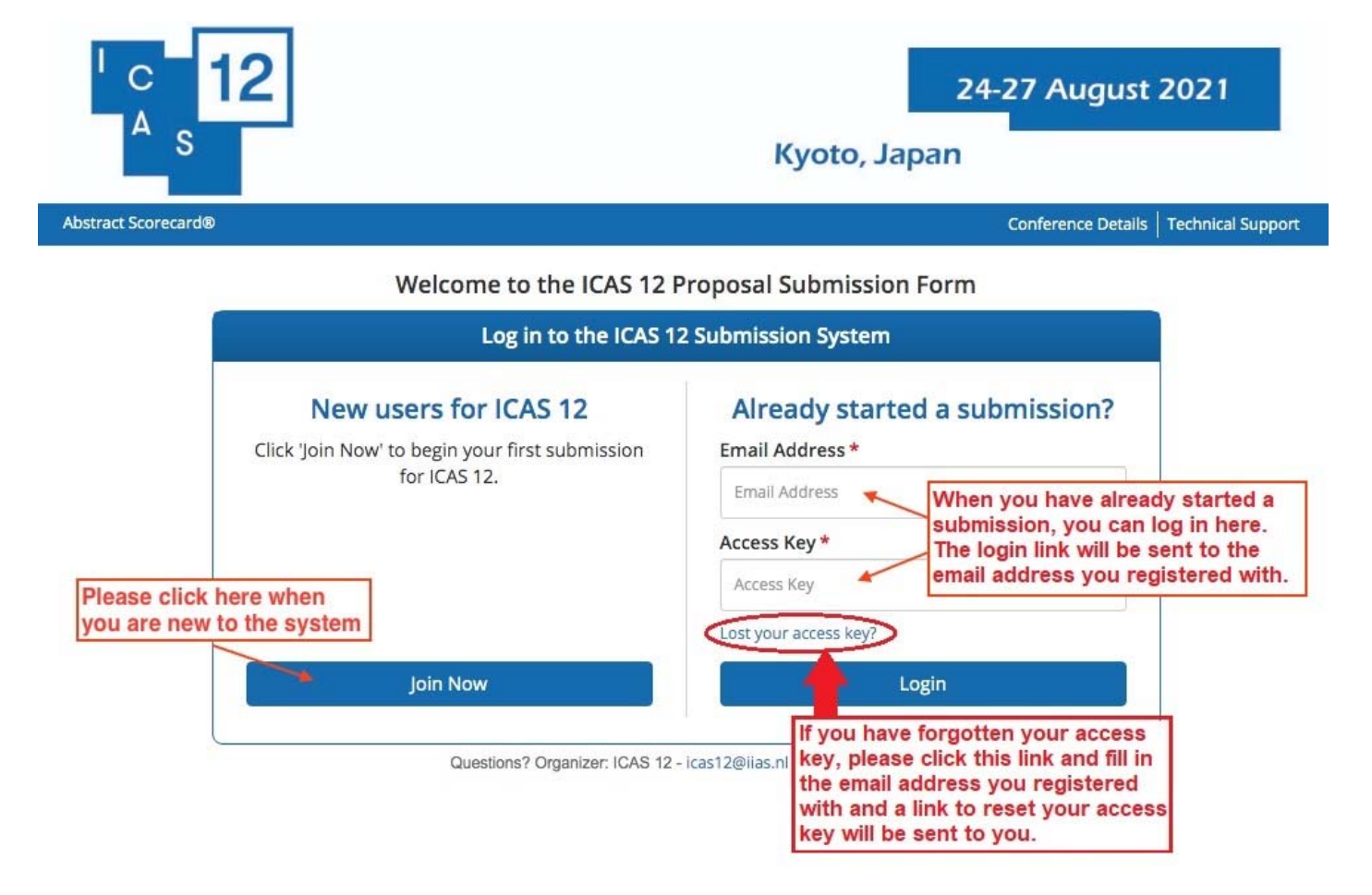

#### Step 2 – Home page of your account

On the bottom of the home page this manual and the proposal formats descriptions can be downloaded. It is advisable to view these format descriptions first as there are several different proposal formats.

Start a new proposal by clicking on the green link 'Click here to begin a new Proposal'

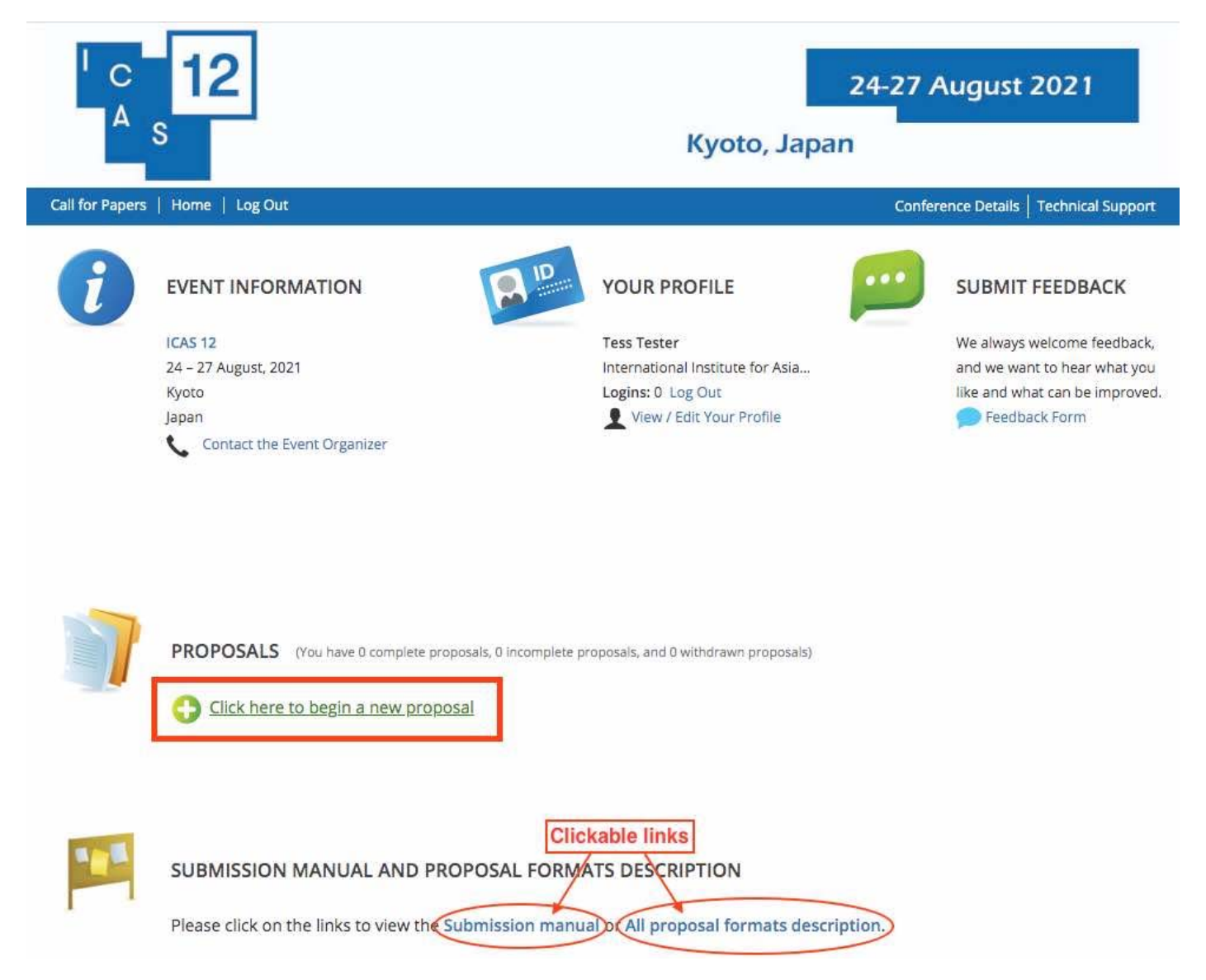

### <mark>Step 3 – Start a new proposal</mark>

Fill in your proposal title and select a proposal type. View the description of the different submission types by clicking on the link 'View Submission Type descriptions.' with the description you will also find a submission manual for that specific format.

|                 | 12                                                                                                    | 24                                                                                                    | -27 August 2021                                                     |
|-----------------|----------------------------------------------------------------------------------------------------|----------------------------------------------------------------------------------------------------|---------------------------------------------------------------------|
| 2               | 5                                                                                                    | Kyoto, Japan                                                                                                    |                                                                     |
| Call for Papers | Home   Log Out                                                                                                    |                                                                                                    | Conference Details   Technical Support                              |
| Home / New      | w Proposal                                                                                                    |                                                                                                    |                                                                     |
| 0               | START A NEW PROPOSAL                                                                                                |                                                                                                    | Submit                                                              |
|                 | Please note that each participant i<br>individual presentation. In addition<br>or take on other (multiple) roles, s | s only allowed to submit/present ONE paper in an orga<br>n to presenting this paper the presenter is allowed to d<br>uch as chair or discussant, or roundtable participant. | nized/institutional panel OR as an o a PhD pitch, Book presentation |
|                 | Proposal Title *<br>Please use headline-style capitalization (title                                                 | e case), e.g. Latests Developments and Trends in Asia                                                                                                    |                                                                     |
|                 |                                                                                                    | Enter your Proposal Title here in<br>headline-style capitalisation                                                                                                    | 0 characters (200 max)<br>0 words (25 max)                          |
|                 | Submission Type *<br>Please note that paper presentations that a                                                    | re part of an organized/institutional panel should not be submit                                                                                                    | ted as an individual paper.                                         |
|                 | Select Submission Type                                                                                              | Select the type of submission in th                                                                                                    | is dropdown menu                                                    |
| <               | View Submission Type descriptions.                                                                                  | View the description of the different prop                                                                                                    | posal formats in this link.                                         |
|                 | Submit                                                                                                    |                                                                                                    |                                                                     |

## Panel – Task list

Your proposal details can be viewed on top of this page. There are four tasks that need to be completed before you can submit your proposal. They can be viewed in your Task list.

- 1. The Overall Panel Abstract Task
- 2. The Participants Task
- 3. The Paper Presentation Task

- Paper titles, abstracts and co-authors

4. The Disclaimer Task

| Call for Papers | Home                         | Log Out                                                                                                    | Conference Details   Technical Support                                                                                                    |
|-----------------|------------------------------|----------------------------------------------------------------------------------------------------|----------------------------------------------------------------------------------------------------|
| Proposal Title: | VR and AR D                  | evelopments in Asia                                                                                                    |                                                                                                    |
| Home / Pr       | oposal /                     | Task List for 'VR and AR Developments in                                                                                             | Asia'                                                                                                    |
| ]               | TASK I                       | IST                                                                                                    | Save Submission                                                                                                    |
|                 | Pleas<br>been<br>When        | e click on each task below to enter the rec<br>completed. After you have completed all<br>a you have checked all details and are rea | quested information. A large green check mark will appear once the task has<br>of the tasks below, click 'Save Submission'.<br>ady to submit your proposal, click the 'Submit' button. |
|                 | Edit<br>Prop<br>Subn<br>Prop | VR and AR Developments in Asia<br>osal ID: 854773<br>hission Type: Panel<br>osal Status: Active                                      | ← Your proposal details                                                                                                    |
|                 | New                          | oroposal was successfully added.  1. Overall Panel Abstract Click here to provide the overall (                                      | panel abstract.                                                                                                    |
|                 | 2                            | 2. Participants<br>Click here to add participants to t                                                                               | This is the Task list for your proposal,<br>you have to complete this list in order<br>to be able to submit your proposal.                                                             |
|                 | 1                            | 3. Paper Presentations<br>Click here to provide an individua                                                                         | al paper presentation.                                                                                                    |
|                 | 5                            | 4. Disclaimer<br>Click here to indicate your agreer                                                                                  | ment.                                                                                                    |
|                 |                              |                                                                                                    |                                                                                                    |

Save Submission

### 1. The Overall Panel Abstract Task

The Proposal title that you have filled in at Step 3 will appear here. If needed, you can change it here, your Proposal details will automatically be updated accordingly.

Select a theme and region. The overall panel abstract can be a maximum of 400 words.

| ocal Title     |                                                                                                    |                                                                                                    | Conference Details   Technical Support                                                                                                    |
|----------------|----------------------------------------------------------------------------------------------------|----------------------------------------------------------------------------------------------------|----------------------------------------------------------------------------------------------------|
| JSai Tiue      | e: VR and AR Developments in Asia                                                                                                    |                                                                                                    |                                                                                                    |
| e / <u>Pro</u> | oposal / Tasks / Edit Overall Pa                                                                                                    | nel Abstract Task for 'VR and AR Develop                                                                                                    | oments in Asia'                                                                                                    |
| 7              | EDIT OVERALL PANEL A                                                                                                    | BSTRACT TASK FOR 'VR AND AR                                                                                                    | DEVE                                                                                                    |
|                |                                                                                                    |                                                                                                    | * indicates require                                                                                                    |
|                | Participants of ICAS 12 are e<br>is only available for selected<br>receive further instructions                                                                                                    | xpected to fund their own registration fe<br>PhD students and early career scholars (<br>on how you and/or your panel members                                                                                                    | e, travel and accommodation. Limited financial support<br>(obtained PhD degree after 1 January 2018). You will<br>can apply for a grant if your proposal is accepted.                                                                                                    |
|                | The Propo                                                                                                    | sal title will appear here                                                                                                    | e, you can change this if needed                                                                                                    |
|                | Proposal Title *<br>Please use headline-style capital                                                                                                    | zation Ititle case, e.g. Latests Developmen                                                                                                    | nts and Trends in Asia                                                                                                    |
|                | VR and AR Developments in Asi                                                                                                    | a                                                                                                    | THE REPORT FOR THE CARDING                                                                                                    |
|                | There is a responsible in Asi                                                                                                    |                                                                                                    | 30 characters (Max 200 characte                                                                                                    |
|                | Theme *<br>Please select one.<br>Select a Theme                                                                                                    | Description of th     be found under t                                                                                                    | te types can                                                                                                    |
|                | Will this be an Institutional Part<br>Institutional panels: Orga-<br>institute's efforts, the insti-<br>Organized panels: Compo-<br>Please view the full descriptions<br>- Select One -                                                                                                    | nel or Organized Panel? *<br>nized and/or sponsored/by institutes/orga<br>tute will be acknowledged in the conferen<br>sed of a group of individual scholars (from<br>of the panel types here.                                                                                                    | anizations/universities. As a token of appreciation for the<br>ce program.<br>n different backgrounds, institutes, countries).                                                                                                    |
|                | <ul> <li>Will this be an Institutional Panels: Organistitute's efforts, the institute's efforts, the instit</li> <li>Organized panels: Compo</li> <li>Please view the full descriptions</li> <li>Select One –</li> </ul>                                                                                                    | nel or Organized Panel? *<br>nized and/or sponsored/by institutes/orga<br>tute will be acknowledged in the conferen<br>ised of a group of individual scholars (from<br>of the panel types here.                                                                                                    | anizations/universities. As a token of appreciation for the<br>ce program.<br>n different backgrounds, institutes, countries).<br>Select a Theme and<br>a Region for                                                                                                    |
|                | <ul> <li>Will this be an Institutional Panels: Organistitute's efforts, the institute's efforts, the institient of the organized panels: Compose Please view the full descriptions</li> <li>Select One –</li> <li>Please select your region. *</li> </ul>                                                                                                    | nel or Organized Panel? *<br>nized and/or sponsored/by institutes/orga<br>tute will be acknowledged in the conferen<br>ised of a group of individual scholars (from<br>of the panel types here.                                                                                                    | anizations/universities. As a token of appreciation for the<br>ce program.<br>n different backgrounds, institutes, countries).<br>Select a Theme and<br>a Region for<br>your proposal                                                                                       |
|                | <ul> <li>Will this be an Institutional Panels: Organistitute's efforts, the institute's efforts, the instite organized panels: Comport Please view the full descriptions</li> <li>Select One –</li> <li>Please select your region. *</li> <li>Select One –</li> </ul>                                                                                                    | nel or Organized Panel? *<br>nized and/or sponsored/by institutes/orga<br>tute will be acknowledged in the conferen-<br>ised of a group of individual scholars (from<br>of the panel types here.                                                                                                    | anizations/universities. As a token of appreciation for the ce program.<br>In different backgrounds, institutes, countries).<br>Select a Theme and<br>a Region for<br>your proposal                                                                                         |
|                | <ul> <li>Will this be an Institutional Panels: Organistitute's efforts, the institute's efforts, the instite organized panels: Compose Please view the full descriptions</li> <li>Select One –</li> <li>Please select your region, *         <ul> <li>Select One –</li> </ul> </li> <li>Overall Panel Abstract *         <ul> <li>(400 words maximum)</li> </ul> </li> </ul>                                                                                                    | nel or Organized Panel? *<br>nized and/or sponsored/by institutes/orga<br>tute will be acknowledged in the conferen-<br>ised of a group of individual scholars (from<br>of the panel types here.                                                                                                    | anizations/universities. As a token of appreciation for the ce program.<br>In different backgrounds, institutes, countries).<br>Select a Theme and<br>a Region for<br>your proposal                                                                                         |
|                | Will this be an Institutional Panels: Organized panels: Organized panels: Composed panels: Composed panels: Com                                      | nel or Organized Panel? *<br>nized and/or sponsored/by institutes/orga<br>tute will be acknowledged in the conferen-<br>ised of a group of indiv/dual scholars (from<br>of the panel types here.<br>*<br>*<br>*<br>*<br>*<br>*<br>*<br>*<br>*<br>*<br>*<br>*                                                                            | anizations/universities. As a token of appreciation for the<br>ce program.<br>n different backgrounds, institutes, countries).<br>Select a Theme and<br>a Region for<br>your proposal                                                                                       |
|                | <ul> <li>Will this be an Institutional Panels: Organistitute's efforts, the institute's efforts, the institute's effo</li></ul> | nel or Organized Panel? *<br>nized and/or sponsored/by institutes/orga<br>tute will be acknowledged in the conferen-<br>ised of a group of individual scholars (from<br>of the panel type here.                                                                                                    | anizations/universities. As a token of appreciation for the ce program.<br>In different backgrounds, institutes, countries).                                                                                                    |
|                | <ul> <li>Will this be an Institutional Parels: Organised panels: Organised panels: Composite of the second second sec</li></ul> | nel or Organized Panel? *<br>nized and/or sponsored/by institutes/orga<br>tute will be acknowledged in the conference<br>ised of a group of individual scholars (from<br>of the panel types here.<br>aw * Format * Table * Tools *<br>Ξ - ½Ξ - Ε Ξ Ξ Ε Ω<br>call panel abstract in the                                                  | Anizations/universities. As a token of appreciation for the ce program.<br>In different backgrounds, institutes, countries).<br>Select a Theme and a Region for your proposal<br>your proposal                                                                              |
|                | <ul> <li>Will this be an Institutional Panels: Organistitute's efforts, the institute's efforts, the institute's effo</li></ul> | nel or Organized Panel? *<br>nized and/or sponsored/by institutes/orga<br>tute will be acknowledged in the conference<br>ised of a group of individual scholars (from<br>of the panel type here.<br>aw * Format * Table * Tools *<br>Ξ - 注Ξ - Ε Ξ Ξ Ε Ω<br>all panel abstract in th                                                     | anizations/universities. As a token of appreciation for the ce program.<br>In different backgrounds, institutes, countries).<br>Select a Theme and<br>a Region for<br>your proposal<br>Help<br>his box.<br>O characte<br>0 words (Max 400 word                              |
|                | Will this be an Institutional Panels: Organized panels: Organized panels: Composite of the second second                                      | nel or Organized Panel? *<br>nized and/or sponsored/by institutes/orga<br>tute will be acknowledged in the conference<br>ised of a group of individual scholars (from<br>of the panel types here.<br>aw ▼ Format ▼ Table ▼ Tools ♥<br>E → iE → E E E E I Ω<br>call panel abstract in the<br>hall Panel above, please type the institute | anizations/universities. As a token of appreciation for the ce program.<br>In different backgrounds, institutes, countries).<br>Select a Theme and<br>a Region for<br>your proposal<br>Help<br>his box.<br>0 characte<br>0.words (Max 400 word                              |
|                | <ul> <li>Will this be an Institutional Panels: Organised panels: Organised panels: Composite of the second second sec</li></ul> | nel or Organized Panel? *<br>nized and/or sponsored/by institutes/orga<br>tute will be acknowledged in the conferen-<br>ised of a group of individual scholars (from<br>of the panel type here.                                                                                                    | anizations/universities. As a token of appreciation for the ce program.<br>In different backgrounds, institutes, countries).<br>Select a Theme and a Region for your proposal<br>Proposal<br>Help<br>his box.<br>O characte<br>0. words (Max 400 word<br>tion's name below. |

Continue

Home / Proposal / Tasks / This clickable path in the upper left corner can help you navigate.

### 2. The Participants Task

The list of all participants (including Convenor, Chair, Discussant (optional) and a minimum of 3 and maximum of 5 Presenters) needs to be provided here. Co-authors of papers should be added here as well. They can be assigned to the corresponding paper in the next task - the Paper Presentations task. The submitter's name will automatically be copied as the Panel Convenor. If needed, this can be changed in the profile (under 'Role') by clicking on the name.

If your proposal has more than 5 Presenters, please submit a separate submission form for part II of your panel. Please note that each panel should have a minimum of 3 Presenters. The titles of the panels can be the same, but please number them separately (e.g. Law and Order I, Law and Order II).

A person can be added to the list as shown in the image below:

| for Papers        | Home   Log Out                                                                                                    |                                                                                                    |                                                                                                    |                                                                                               | Conference Details   Technical Support                                                              |
|-------------------|----------------------------------------------------------------------------------------------------|----------------------------------------------------------------------------------------------------|----------------------------------------------------------------------------------------------------|-----------------------------------------------------------------------------------------------|----------------------------------------------------------------------------------------------------|
| osal Title: V     | R and AR Developme                                                                                                    | ents in Asia                                                                                                    |                                                                                                    |                                                                                               |                                                                                                    |
| ne / <u>Pro</u> j | posal / <u>Tasks</u> /                                                                                                    | Edit Participants Task                                                                                                    | for 'VR and AR Develo                                                                                         | pments in Asia'                                                                               |                                                                                                    |
|                   |                                                                                                    |                                                                                                    |                                                                                                    |                                                                                               |                                                                                                    |
|                   | EDIT PARTIC                                                                                                    | PANTS TASK FOR                                                                                                    | R VR AND AR DE                                                                                                | ELOPMENTS I                                                                                   | Save Participants                                                                                   |
| 1                 |                                                                                                    |                                                                                                    |                                                                                                    |                                                                                               |                                                                                                    |
|                   |                                                                                                    |                                                                                                    |                                                                                                    |                                                                                               | indicates require                                                                                   |
|                   | Please create the list of participants for this panel. A panel should consist of a minimum of 3 presenters and a maximum of 5 presenters.         One person can have multiple roles within the panel, e.g. a person can be the convenor, chair, and a presenter in the panel step 1. To add a participant:         • Type the participant:         • Type the participant's first name, last name, email address, and indicate the role(s).         • Click 'Add Participant's forst name, last name, email address, and indicate the role(s).         • Click 'Add Participant's forst name to complete the profile.         • A green check mark indicates a complete profile.         Once the profile is complete, click 'Save Participants' to complete the task.         Add New Participant         First Name *       Email *         Sally@iias.nl       Please select at least one Role         Please select at least one Role       Panel Convenor |                                                                                                    |                                                                                                    |                                                                                               |                                                                                                    |
|                   |                                                                                                    |                                                                                                    |                                                                                                    | <ul> <li>Panel Discussant</li> <li>✓ Presenter</li> <li>Co-Author</li> <li>Clinate</li> </ul> | I in these details, select<br>e or multiple roles, and<br>ck 'Add Participant' to<br>d this person. |
|                   | Participant Li                                                                                                    | st                                                                                                    |                                                                                                    |                                                                                               |                                                                                                    |
|                   | You must add at<br>You must add at<br>You must have 1<br>You can add a m<br>You must add at                                                                                                    | : least 3 participants ar<br>: least 1 panel convenc<br>l panel chair for this pr<br>aximum of 1 panel dis<br>: least 3 presenters and | id no more than 10.<br>ir and no more than 3<br>roposal.<br>scussant for this propo<br>d no more than 5 presi | panel convenors.<br>sal.<br>enters.                                                           |                                                                                                    |
|                   | 1 Tess Tester                                                                                                    |                                                                                                    |                                                                                                    |                                                                                               |                                                                                                    |
|                   | Profile incomplete (2)                                                                                                    |                                                                                                    |                                                                                                    |                                                                                               |                                                                                                    |
|                   | Role(s): Panel Convenor                                                                                                    |                                                                                                    |                                                                                                    |                                                                                               |                                                                                                    |
|                   |                                                                                                    |                                                                                                    |                                                                                                    |                                                                                               |                                                                                                    |
|                   | EOIL                                                                                                    | less resters pronie                                                                                                    | Remove Tess Tester                                                                                            |                                                                                               |                                                                                                    |
|                   |                                                                                                    |                                                                                                    |                                                                                                    |                                                                                               |                                                                                                    |
|                   |                                                                                                    |                                                                                                    | 3                                                                                                    |                                                                                               |                                                                                                    |
|                   | Save                                                                                                    | Participants                                                                                                    |                                                                                                    |                                                                                               |                                                                                                    |

#### A person's name can easily be removed by clicking the red Remove button.

Home / Proposal / Tasks / This clickable path in the upper left corner can help you navigate.

A red warning 'Profile incomplete' will appear when the person's profile is incomplete. The profile can be completed by clicking on 'Edit Profile' and filling in the required information. If you want to continue at a later point, just click the 'Save Participants' button and you can complete the profile(s) at a later time.

| ers   Home   Log Out                                                                                                    |                                                                                                    |                                                                                                    |                                                                                                    | Conference Details                                      | Technical Support    |
|----------------------------------------------------------------------------------------------------|----------------------------------------------------------------------------------------------------|----------------------------------------------------------------------------------------------------|----------------------------------------------------------------------------------------------------|---------------------------------------------------------|----------------------|
| le: VR and AR Developm                                                                                                    | ents in Asia                                                                                                    |                                                                                                    |                                                                                                    |                                                         |                      |
| r <u>oposal</u> / <u>Tasks</u> / Ed                                                                                                    | it Participants Task fi                                                                                                    | or 'VR and AR Develop                                                                                                    | oments in Asia'                                                                                                    |                                                         |                      |
| EDIT PARTICIPA                                                                                                    | NTS TASK FOR                                                                                                    | 'VR AND AR DEV                                                                                                    | ELOPMENTS I                                                                                                    | Save Pa                                                 | rticipants           |
|                                                                                                    |                                                                                                    |                                                                                                    |                                                                                                    |                                                         | * indicates required |
| Please create the<br>5 presenters.<br>One person can<br>Step 1. To add a<br>• Type the p<br>• Click Add<br>Step 2. To compl<br>• Click on th<br>• A green ch                                                                                                    | : list of participants f<br>have multiple roles v<br>participant:<br>articipant's first nam<br>Participant's<br>lete a participant's name<br>e participant's name<br>leck mark indicates i<br>is complete, click 'Sa | or this panel. A panel<br>vithin the panel, e.g. a<br>e, last name, email ac<br>profile:<br>to complete the profi<br>a complete profile.<br>ve Participants' to co | should consist of a minimu<br>person can be the convenc<br>ddress, and indicate the role<br>ile.<br>mplete the task. | m of 3 presenters an<br>or, chair, and a prese<br>e(s). | d a maximum of       |
| Thank you for ad                                                                                                    | ding a new Particip                                                                                                    | ant. You can click the                                                                                                    | ir name to edit their detail                                                                                         | ls.                                                     |                      |
| Add New Particip<br>First Name *                                                                                                    | ant<br>Last Name*                                                                                                    | Email *                                                                                                    | Role(s) *                                                                                                    |                                                         |                      |
|                                                                                                    |                                                                                                    |                                                                                                    | Please select at least                                                                                               | one Role Ac                                             | ld Participant       |
|                                                                                                    |                                                                                                    |                                                                                                    | <ul> <li>Presenter</li> <li>Co-Author</li> </ul>                                                                     |                                                         |                      |
| Participant List<br>You must add at lea<br>You must add at lea<br>You must have 1 pa<br>You can add a maxii<br>You must add at lea<br>Tess Teste<br>Internation<br>Profile inco<br>Role(s): Pa<br>Sally Duck<br>Profile inco<br>Sally Duck<br>Profile inco<br>Sally Duck | st 3 participants and<br>st 1 panel convenor<br>nel chair for this pro<br>mum of 1 panel disc<br>st 3 presenters and or<br>r<br>sal Institute for Asiar<br>omplete on<br>r Tester's Profile                          | no more than 10.<br>and no more than 3 p<br>posal.<br>ussant for this propos<br>no more than 5 prese<br>• Studies<br>Remove Tess Tester                            | anel convenors.<br>al.<br>nters.                                                                                     |                                                         | * + +                |
| Brown Bea                                                                                                    | rei Chair, Presenter<br>v Duck's Profile                                                                                                    | Remove Sally Duck                                                                                                    | To complet<br>click on 'Ec                                                                                           | e the profile<br>dit Profile'                           | e,                   |
| Role(s): Pro                                                                                                    | esenter<br>wn Bear's Profile                                                                                                    | Remove Brown Bear                                                                                                    |                                                                                                    |                                                         |                      |
| Save Par                                                                                                    | rticipants                                                                                                    |                                                                                                    |                                                                                                    |                                                         |                      |
| Home / Pr                                                                                                    | roposal / <u>Tasks</u>                                                                                                    | / This clickal                                                                                                    | nle nath in the un                                                                                                   | ner left corn                                           | ar can heln vo       |
|                                                                                                    |                                                                                                    |                                                                                                    | sie paur in the up                                                                                                   | per leit corne                                          | er can neip yc       |

When a profile is completed a check mark will appear. When all profiles show 'Profile completed' this task is completed.

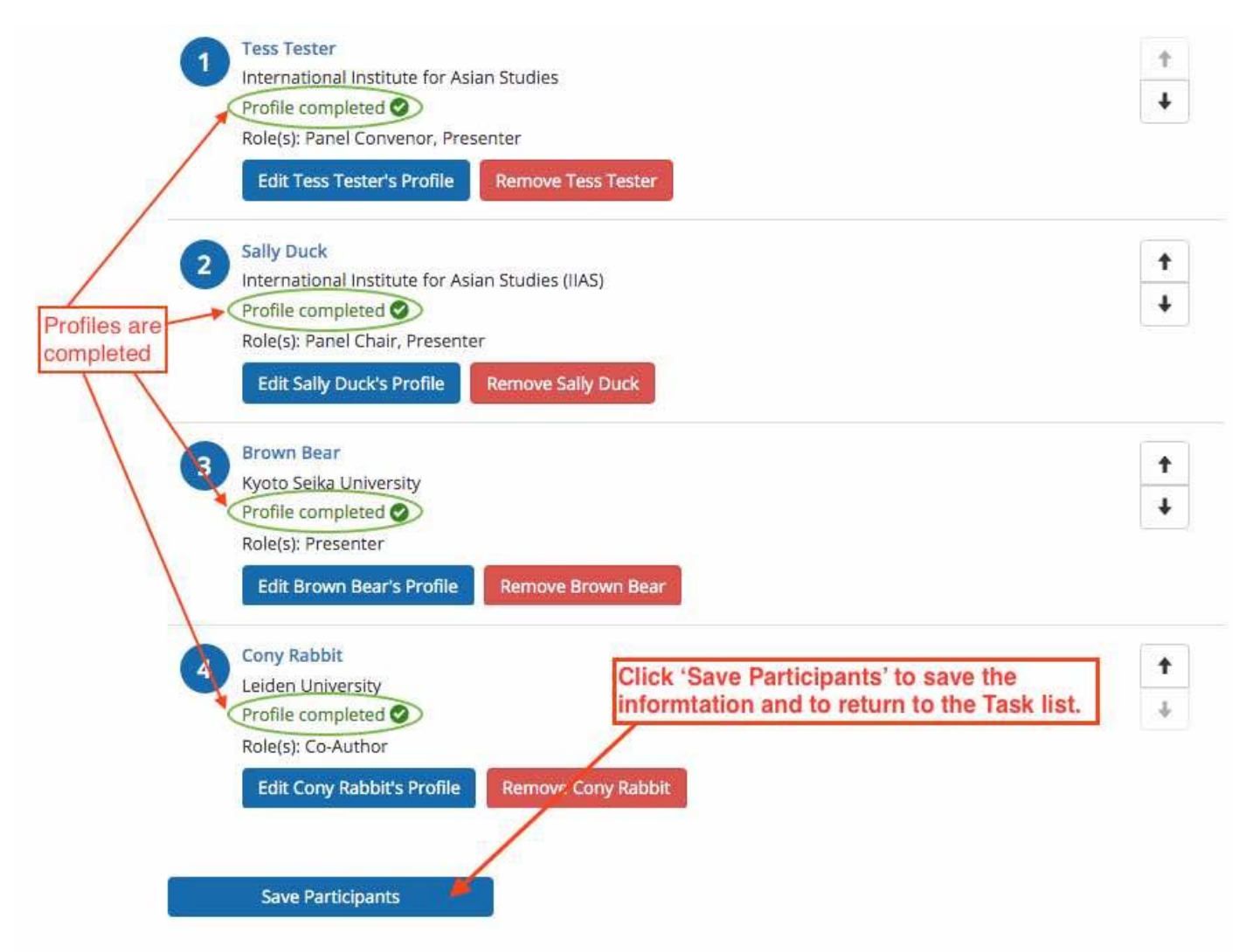

#### 3. The Paper Presentations Task

The list of all paper presentations needs to be provided here. Please click on the name of each presenter to add their presentation details.

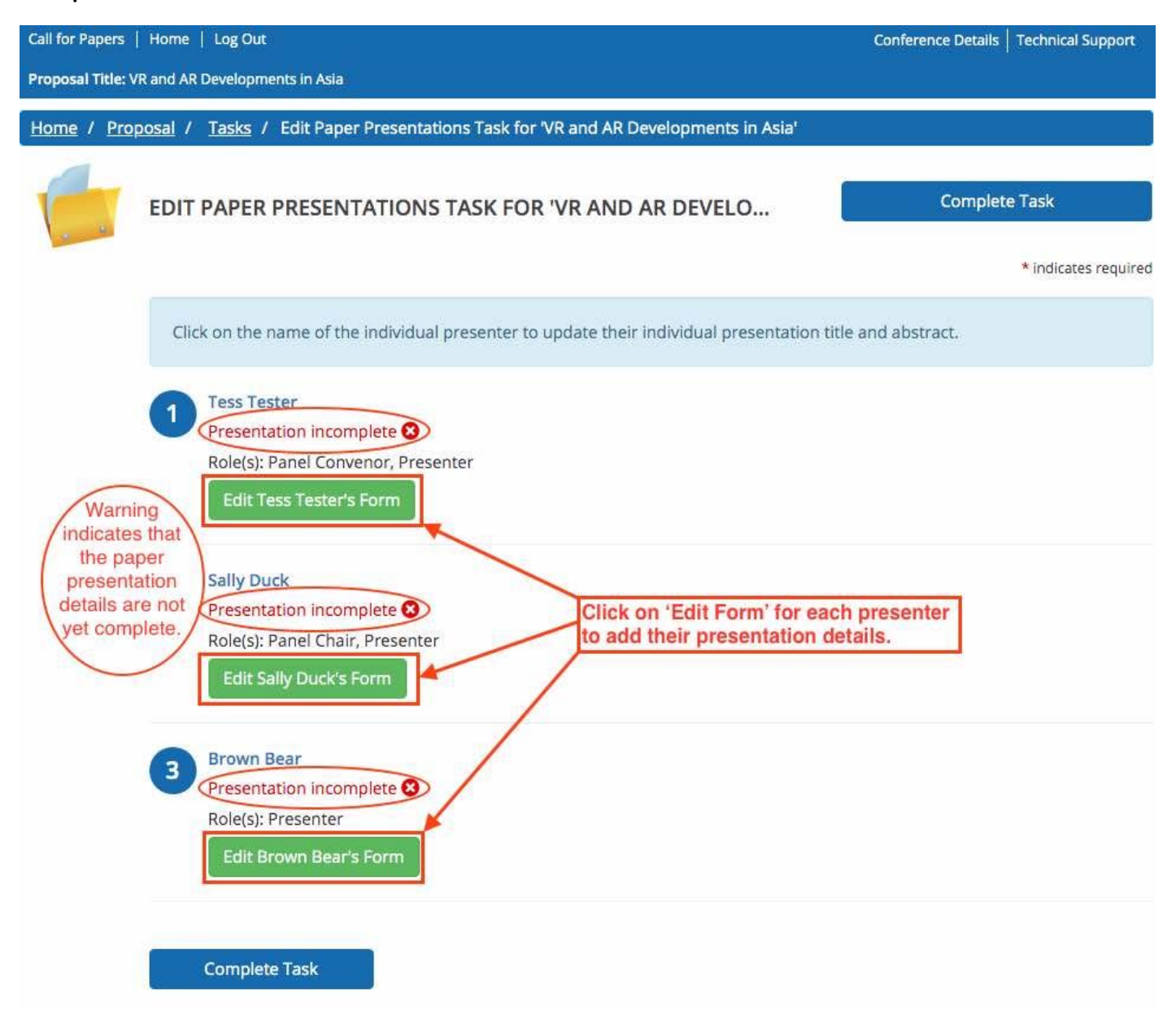

#### Paper presentation titles, abstracts and co-author(s)

For each presenter a paper presentation title and a presentation abstract (250 words max) have to be provided. The co-authors that were added in the 'Participants task' can be assigned to the corresponding paper in this task by adding their name and affiliation to the corresponding paper.

| all for Papers   | Home   Log Out                                                                                                    | Conference Details   Technical Support                                         |
|------------------|----------------------------------------------------------------------------------------------------|--------------------------------------------------------------------------------|
| roposal Title: V | R and AR Developments in Asia                                                                                                    |                                                                                |
| lome / Prop      | oosal / <u>Tasks</u> / Edit Paper Presentations Task for 'VR and AR D                                                                                                    | evelopments in Asia'                                                           |
| 4                |                                                                                                    | Continue                                                                       |
|                  | EDIT PAPER PRESENTATIONS TASK FOR 'VR AND                                                                                                    | AR DEVELOP                                                                     |
|                  |                                                                                                    | * indicates required                                                           |
|                  | Paper Presentation *<br>The title must be brief and clearly indicate the nature of the presentation.                                                                      |                                                                                |
|                  | VR meetings experiences in Asia                                                                                                    | aper presentation title here                                                   |
|                  | Enter the                                                                                                    | St characters 5 words                                                          |
|                  | Presentation Abstract *<br>(250 words maximum)                                                                                                    |                                                                                |
|                  | File - Edit - Insert - View - Format - Table - Too                                                                                                    | ls •                                                                           |
|                  | $\mathbf{B}  I  \sqcup  \times_{\mathbf{z}}  \times^{\mathbf{z}}  \boxminus  \mathbf{\Xi}  \bullet  \blacksquare  \blacksquare  \blacksquare  \blacksquare  \blacksquare$ | 🔳 Ω 🦘 🕐 🧿 Help                                                                 |
|                  | VR meetings experiences in Asia abstract                                                                                                    |                                                                                |
|                  | Enter the                                                                                                    | Paper abstract here.                                                           |
|                  |                                                                                                    | ali<br>40 characters                                                           |
|                  |                                                                                                    | 6 words (Max 250 words)                                                        |
|                  | <b>Co-Author 1</b><br>One paper presentation can have a maximum of 2 co-authors, please enter<br>Jane Doe, Open University                                                | r "name, affiliation" of the co-author(s) for this paper below in this format: |
|                  | Cony Rabbit, Leiden University The co-a                                                                                                    | uthors that were added                                                         |
|                  | in the 'P                                                                                                    | articipants task' can be 30 characters<br>4 words                              |
|                  | paper (n                                                                                                    | hax 2 per paper) in this                                                       |
|                  | Co-Author 2 task by a                                                                                                    | adding their name and                                                          |
|                  | almato                                                                                                    |                                                                                |
|                  |                                                                                                    | 0 characters<br>0 words                                                        |
|                  |                                                                                                    |                                                                                |
|                  | Continue                                                                                                    |                                                                                |
|                  |                                                                                                    |                                                                                |
|                  |                                                                                                    |                                                                                |
|                  |                                                                                                    |                                                                                |

When the details of a paper presentation are complete a check mark will appear. When all presentations show 'Presentation completed' this task is completed. If you want to continue at a later point, just click the 'Complete Task' button to save the information you have filled in until that point and you can edit and complete the details at a later time.

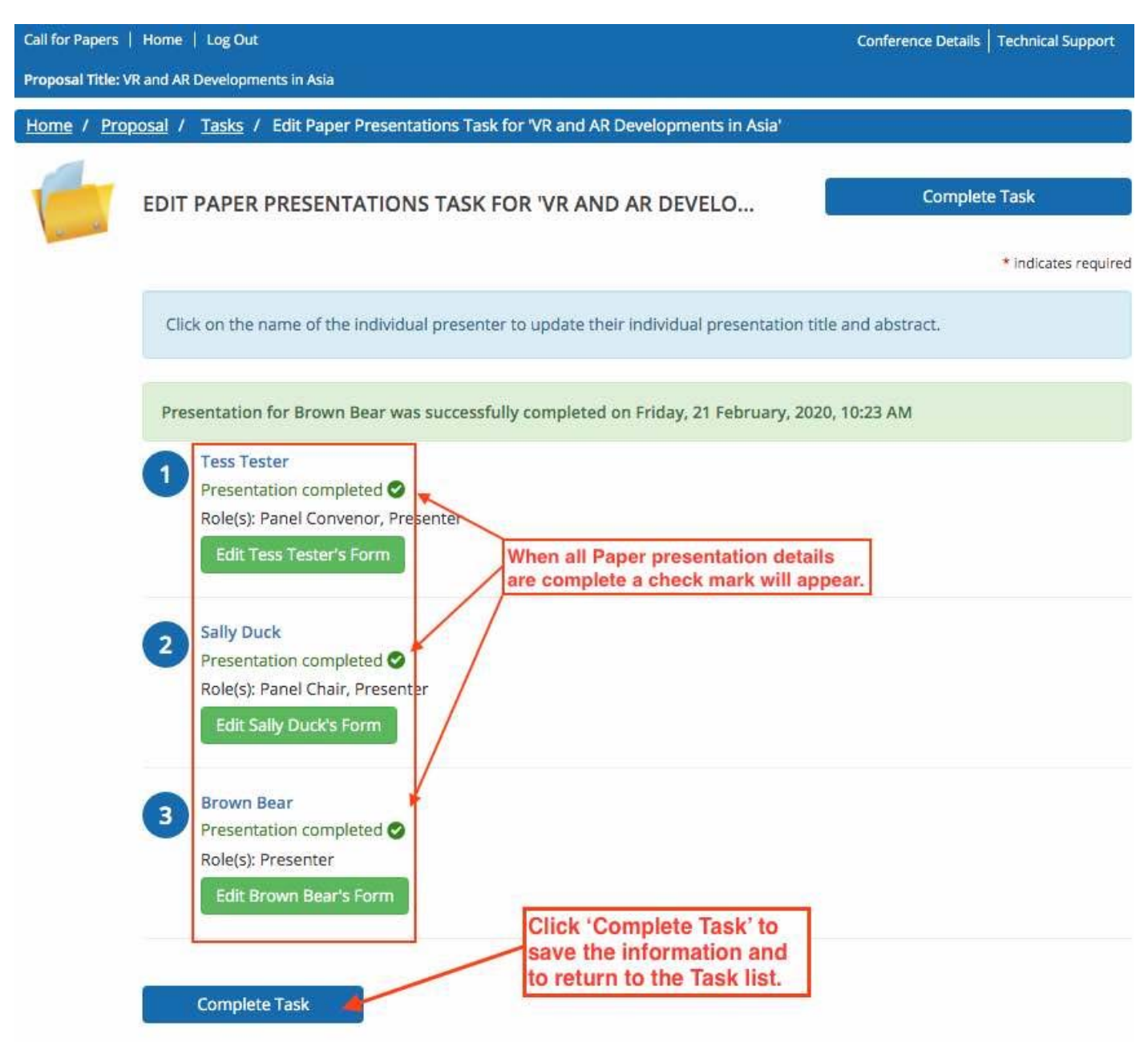

## 4. The Disclaimer Task

Accepted proposals will be included in the Conference programme and published on the conference website. However, only abstracts and names of presenters who have registered and paid within the given deadline qualify for the above. The organisers of this event take no responsibility for any published abstracts submitted. Any issues or errors arising from the abstracts are solely the responsibility of the authors.

#### Please tick the 'I agree' box, type your Full name and 'Submit Agreement'.

| Call for Papers | Home   Log Out                                                                                                    | Conference Details   Technical Support  |  |  |  |
|-----------------|----------------------------------------------------------------------------------------------------|-----------------------------------------|--|--|--|
| Proposal Title: | VR and AR Developments in Asia                                                                                                    |                                         |  |  |  |
| Home / Pro      | oposal / <u>Tasks</u> / Edit Disclaimer Task for 'VR and AR Developments in Asia'                                                                                                    |                                         |  |  |  |
|                 | EDIT DISCLAIMER TASK FOR 'VR AND AR DEVELOPMENTS IN                                                                                                    | Submit Agreement                        |  |  |  |
|                 |                                                                                                    | * indicates required                    |  |  |  |
|                 | Please indicate your agreement below.                                                                                                    |                                         |  |  |  |
|                 | Accepted proposals will be included in the Conference programme and published on the conference website. However only abstracts and names of presenters who have registered and paid within the given deadline qualify for the above. |                                         |  |  |  |
|                 | The organisers of this event take no responsibility for any published abstracts submitted abstracts are solely the responsibility of the authors.                                                                                     | . Any issues or errors arising from the |  |  |  |
|                 | ✓ Lagree.                                                                                                    |                                         |  |  |  |
|                 | Tess Tester                                                                                                    |                                         |  |  |  |
|                 | Please indicate your agreement by typing in your full name above                                                                                                    |                                         |  |  |  |
|                 | Submit Agreement                                                                                                    |                                         |  |  |  |

The Task list is completed when all tasks are marked with a green check mark.

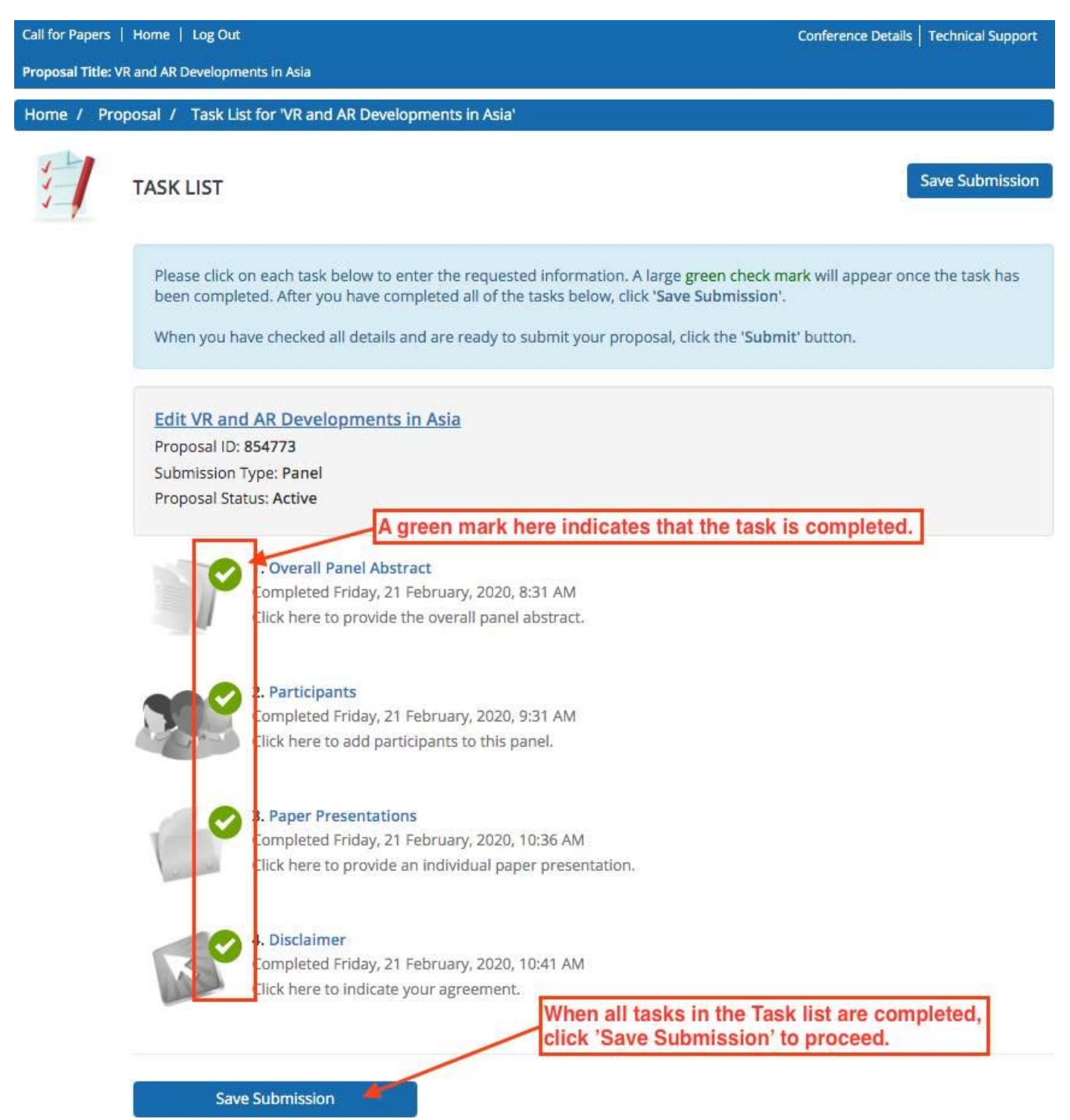

# Preview, check and submit your proposal

| Call for Papers   Home   Log Out |                                                                                                    | Conference Details   Technical Support                                           |
|----------------------------------|----------------------------------------------------------------------------------------------------|----------------------------------------------------------------------------------|
| Proposal Title:                  | /R and AR Developments in Asia                                                                                     |                                                                                  |
| Home / Pro                       | oposal / Tasks / Submit                                                                                            |                                                                                  |
| 白                                | PROPOSAL SUMMARY                                                                                                   | Submit                                                                           |
|                                  | Edit VR and AR Developments in Asia<br>Proposal ID: 854773<br>Submission Type: Panel<br>Proposal Status: Active    | Click 'Submit' when you have<br>previewed and checked your<br>submission details |
|                                  | You have completed all the required tasks for this proposal.<br>Use the "Submit" button to complete your proposal. |                                                                                  |
|                                  | Overall Panel Abstract<br>Completed - Friday, 21 February, 2020, 8:31 AM                                           |                                                                                  |
|                                  | Completed - Friday, 21 February, 2020, 9:31 AM                                                                     |                                                                                  |
|                                  | <b>3. Paper Presentations</b><br>Completed - Friday, 21 February, 2020, 10:36 AM                                   |                                                                                  |
|                                  | Completed - Friday, 21 February, 2020, 10:41 AM                                                                    |                                                                                  |
|                                  | Click here for a preview of your proposal.                                                                         |                                                                                  |